1) Click the HealthConnect icon anywhere on our site.

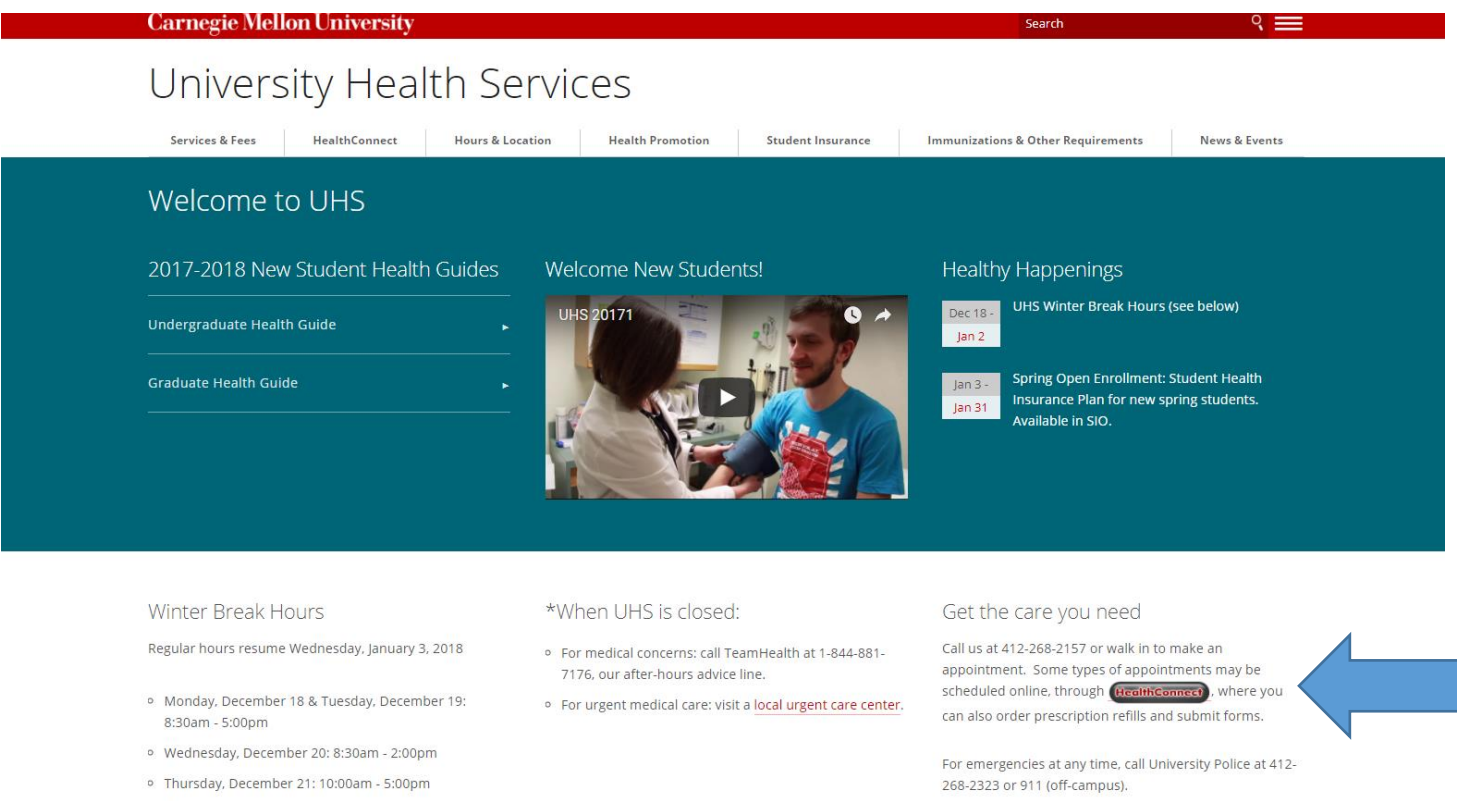

- Friday, December 22: 8:30am 5:00pm
- Saturday, December 23 through Tuesday, January 2: Closed\*

## 2) Enter Andrew ID and Password

| OpenCommunicator Login >      | · (+                                                                                                    |
|-------------------------------|----------------------------------------------------------------------------------------------------|
| 🗧 🔶 i 🔒 https://healthservi   | ces.andrew. <b>cmu.edu</b> /login_directory.aspx                                                                                                    |
| 🗄 ASH 🙀 Workday 🚺 S3 🚺 CI     | MU 🚺 UHS 🗄 PnC 🔞 Finance 🚺 MyWinTools 🏧 SIO 🛞 LabCorp Beacon 🛞 D2L-SRU 🤨 Sharepoint 🚺 TMS 🞏 Care360® 犎 Office-SRU 🚺 Online Forms System 🔃 Typeforms 🌘 VS Payme                |
| University Health Services    |                                                                                                    |
| )                             |                                                                                                    |
|                               |                                                                                                    |
| Please login using your Cari  | negie Mellon andrew id and password.                                                                                                    |
| Jsername: phyllisl            |                                                                                                    |
| Password:                     |                                                                                                    |
|                               |                                                                                                    |
|                               |                                                                                                    |
| Proceed                       | Cancel                                                                                                    |
|                               |                                                                                                    |
| our andrew id is the name por | tion of your email address, and precedes the "@" sign. If you have any problems with your password, review this website: www.cmu.edu/computing/accounts/passwords/forgot.html |
| our andrew la is the name por |                                                                                                    |
|                               |                                                                                                    |
|                               |                                                                                                    |
|                               |                                                                                                    |
|                               |                                                                                                    |
|                               |                                                                                                    |
|                               |                                                                                                    |
|                               |                                                                                                    |
|                               |                                                                                                    |
|                               |                                                                                                    |
|                               |                                                                                                    |
|                               |                                                                                                    |
|                               |                                                                                                    |
|                               |                                                                                                    |
|                               |                                                                                                    |
|                               |                                                                                                    |
|                               |                                                                                                    |
|                               |                                                                                                    |
|                               |                                                                                                    |

## 3) Confirm your date of birth

| Welcome Back × +                               |                                                                                                    |
|------------------------------------------------|----------------------------------------------------------------------------------------------------|
| (                                              | aspx                                                                                                  |
| 🚾 ASH 🞧 Workday 🚺 S3 🚺 CMU 🚺 UHS 🛨 PnC 🌘       | 🕻 Finance 🚺 MyWinTools 🏧 SIO   ƏLabCorp Beacon 🐵 D2L-SRU 🔹 Sharepoint 🚺 TMS 🗯 Care360® 犎 Office-SRU 🚺 |
| Carrente Million                               |                                                                                                    |
| Welcome back! To confirm your identity, you mu | ist provide the following additional personal information:                                            |
| Please confirm your Date of Birth:             |                                                                                                    |
| •                                              |                                                                                                    |
| Proceed                                        | ancel                                                                                                 |
|                                                |                                                                                                    |
|                                                |                                                                                                    |
|                                                |                                                                                                    |
|                                                |                                                                                                    |
|                                                |                                                                                                    |
|                                                |                                                                                                    |
|                                                |                                                                                                    |
|                                                |                                                                                                    |
|                                                |                                                                                                    |
|                                                |                                                                                                    |
|                                                |                                                                                                    |

## 4) Click on Profile

| Home × +                                                   |                                                                                                    |
|------------------------------------------------------------|----------------------------------------------------------------------------------------------------|
| ①                                                          | C 🔍 Search 🔍 🕈 🏠                                                                                                    |
| 💽 ASH 🙀 Workday 🌔 S3 🌔 CMU 🌔 UHS 🕂 PnC 🚺 Finance 🌔 MyWinTo | ools 🏧 SIO 🛞 LabCorp Beacon 🔞 D2L-SRU 🚯 Sharepoint 🚺 TMS 🕱 Care360® 🔯 Office-SRU 🚺 Online Forms System 🕇 Typeforms 🚺 VS Payments 🚯 VS Payment Search 👰 Quest Diagnostics : Ph |
| Conversion Million                                         | å PHYLLIS LOMBARDI ◄                                                                                                    |
| Home<br>Profile                                            | Home                                                                                                    |
| Appointments                                               | You last logged in: 4/11/2017 4:32:03 PM                                                                                                    |
| Messages                                                   | Welcome to HealthConnect, University Health Services' secure communications site.                                                                                             |
| Forms                                                      | • For EMERGENCY medical transportation: On campus, call Campus Police at (412) 268-2323. Off campus, call 911.                                                                |
| Survey Forms                                               | • For URGENT medical advice: Call (412) 268-2157. Follow instructions for Medical Advice (or after hours, for On-Call Nurse Advice).                                          |
|                                                            | • Use Messages to: request emergency contraception (morning after pill), condoms, medication refills, send secure messages to staff, and request medical records.             |
|                                                            | • Insurance enrollment/waiver, and other clinic information: http://www.cmu.edu/health-services                                                                               |
|                                                            | If you have problems accessing the site contact advisor@andrew.cmu.edu. The security of this web portal is monitored by Carnegie Mellon's Security Office.                    |
|                                                            | [Version: 12.10.3888] [Connection Service: 12.10.0.3824]                                                                                                    |
|                                                            |                                                                                                    |
|                                                            |                                                                                                    |
|                                                            |                                                                                                    |
|                                                            |                                                                                                    |
|                                                            |                                                                                                    |
|                                                            |                                                                                                    |
|                                                            |                                                                                                    |
|                                                            |                                                                                                    |
|                                                            |                                                                                                    |

5) Click on Edit next to name, gender identity, or pronouns to update.

| /https://healthsedu/Profile.aspx × +                        |                                 |                                                                                                    |         |         | X       |
|-------------------------------------------------------------|---------------------------------|----------------------------------------------------------------------------------------------------|---------|---------|---------|
| ①  A   https://healthservices.andrew.cmu.edu/Profile.aspx   |                                 | C Q Search                                                                                                  |         | + 1     | 1 ≡     |
| 👥 ASH 🙀 Workday 🚺 S3 🊺 CMU 🚺 UHS 🖶 PnC 🔞 Finance 🚺 MyWinToo | ols 🔤 SIO                       | 🛿 🕼 Office-SRU 🚺 Online Forms System 🔃 Typeforms 🚺 VS Payments 🚺 VS Payment Search 🔗 Quest Diagnostics : Ph |         |         |         |
| Constraint Mathine                                          |                                 |                                                                                                    | 🌲 PHYLI | IS LOMB | SARDI + |
|                                                             |                                 |                                                                                                    |         |         |         |
| Home                                                        |                                 |                                                                                                    |         |         |         |
| Profile                                                     | Nickname (AKA):                 |                                                                                                    | E       | dit     |         |
| Appointments                                                | Mobile Phone:                   | 4129523934                                                                                                  | E       | dit     |         |
| Messages                                                    | Mobile Phone Carrier:           | Verizon (Text Message Appointment Reminder Enabled)                                                         | F       | dit     |         |
| Forms<br>Survey Forms                                       | Local Address:                  | 5000 Forbes Avenue<br>Pittsburgh, PA 15213                                                                  | E       | dit     |         |
|                                                             | Current Primary Care Clinician: | (unknown)                                                                                                   |         |         |         |
|                                                             | Emergency Contact:              | (unknown)                                                                                                   |         |         |         |
|                                                             |                                 |                                                                                                    |         |         |         |
|                                                             |                                 |                                                                                                    |         |         |         |
|                                                             |                                 |                                                                                                    |         |         |         |
|                                                             |                                 |                                                                                                    |         |         |         |
|                                                             |                                 |                                                                                                    |         |         |         |
|                                                             |                                 |                                                                                                    |         |         |         |
|                                                             |                                 |                                                                                                    |         |         |         |
|                                                             |                                 |                                                                                                    |         |         |         |
|                                                             |                                 |                                                                                                    |         |         |         |
|                                                             |                                 |                                                                                                    |         |         |         |
|                                                             |                                 |                                                                                                    |         |         |         |
|                                                             |                                 |                                                                                                    |         |         |         |
|                                                             |                                 |                                                                                                    |         |         |         |
|                                                             |                                 |                                                                                                    |         |         |         |
|                                                             |                                 |                                                                                                    |         |         |         |
|                                                             |                                 |                                                                                                    |         |         |         |
|                                                             |                                 |                                                                                                    |         |         |         |

6) If your legal name is different from the name you go by, type the name you go by in the "new preferred name" field and select continue.

| Carrenge Mellon.                |                              |
|---------------------------------|------------------------------|
| Home<br>Profile<br>Appointments | Current Preferred Name: Noah |
| Handouts<br>Messages            | Continue                     |
| Letters                         |                              |
| Survey Forms                    |                              |

7) If your gender identity differs from your sex assigned at birth, select a gender identity from the drop-down menu. If your identity isn't represented in the drop-down menu, please let us know so we can advocate for expanded options.

| Criversity Reading |             |                           |               |
|--------------------|-------------|---------------------------|---------------|
|                    |             | Edit Gender Identity      | c -           |
| Home               | Prof        | Selected gender identity: |               |
| Profile            |             | [Not Specified]           |               |
| Appointments       | Preferred   | [Not Specified]           |               |
| Handouts           |             | Female                    |               |
| Messages           | Gender Id   | Male                      |               |
|                    | Preferred F | r Transfemale/MTF         |               |
| Letters            |             | Transmale/FTM             |               |
| Forms              | Mobile Pho  | Transgender               |               |
| Survey Forms       | Mobile Pho  | n Gender-nonconforming    | ent Reminders |
|                    |             | Different Identity        |               |
|                    | Local Auur  |                           |               |

8) You can type your pronouns in the open text field, or select from the drop down menu.

| Carnegie Mellon. |             |                                       |              |           |  |
|------------------|-------------|---------------------------------------|--------------|-----------|--|
|                  |             | Edit Preferred Pronouns               |              | ×         |  |
| Home             | Prof        | Selected proferred propouns identify: |              |           |  |
| Profile          |             | Ze/Zir                                |              | Select -  |  |
| Appointments     |             |                                       |              |           |  |
| Handouts         | Preferred   |                                       |              |           |  |
| nandouts         | Gender Id   |                                       | Ca           | ncel Save |  |
| Messages         | Preferred F | Pronouns:                             | He. Him. His |           |  |
| Letters          |             |                                       |              |           |  |
|                  | Mobile Pho  | one:                                  | (none)       |           |  |

| Crivesity Freatth Services |                             |                  |                                |
|----------------------------|-----------------------------|------------------|--------------------------------|
| ,                          | Edit Preferred Pro          | nouns            | ×                              |
| Home                       | Prof Selected preferred pro | onouns identity: |                                |
| Profile                    | Ze/Zir                      |                  | Select -                       |
| Appointments               | Preferred                   |                  | [Not Specified]                |
| Handouts                   | Gender Id                   |                  | He, Him, His<br>She, Her, Hers |
| Messages                   |                             |                  | They, Them, Theirs             |
| Letters                    | Preferred Pronouns:         | Hê, Him, His     |                                |
| Forms                      | Mobile Phone:               | (none)           |                                |
|                            |                             |                  |                                |